## ○ 受験票印刷要領

受験票の印刷が可能になるとe-kanagawa電子申請システムからメールが届きます。

メールが届きましたら、下記の手順に従って受験票を印刷してください。

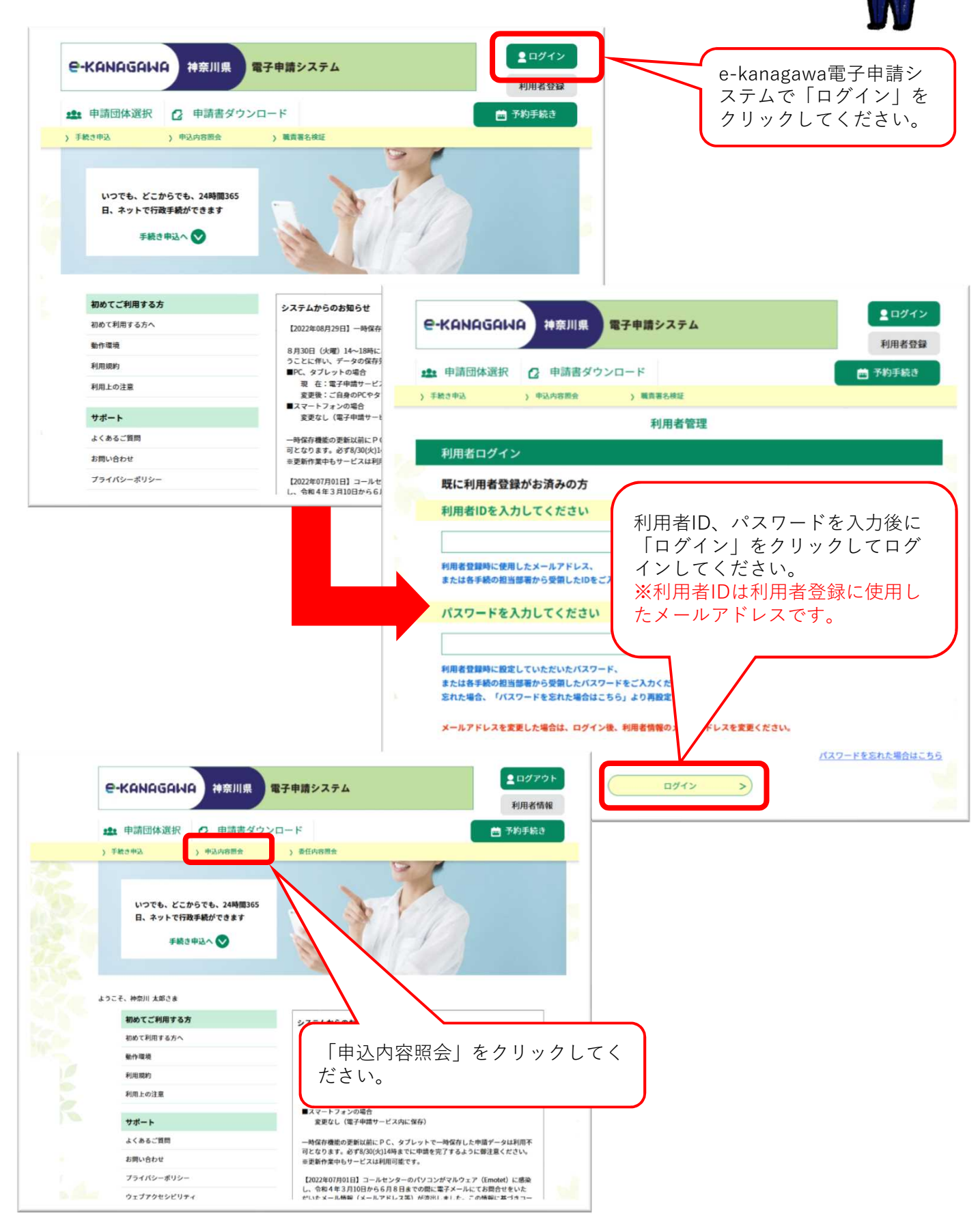

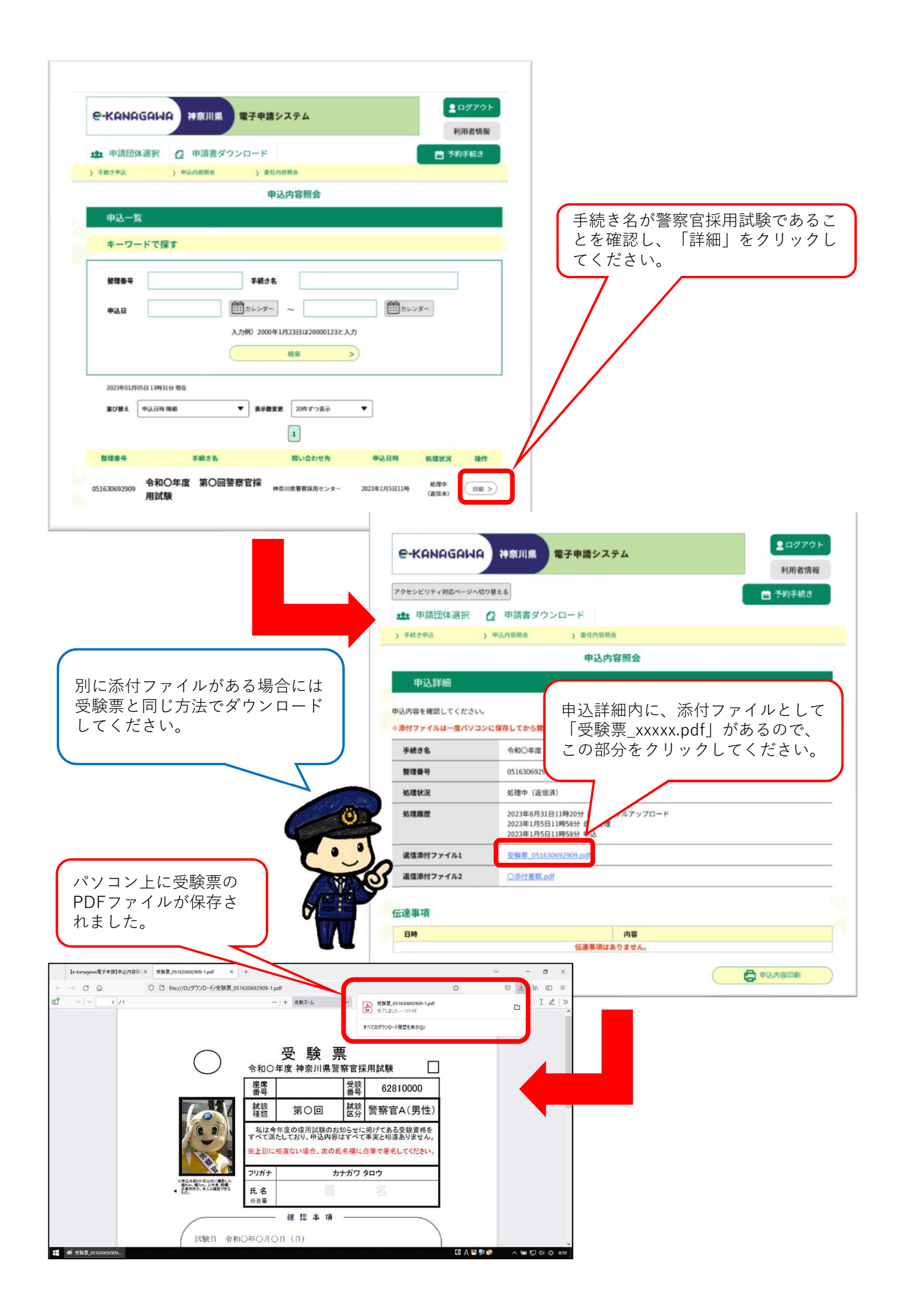

保存したPDFファイルを開きます。

※使用する機器によって印刷方法が異なる場合があります。

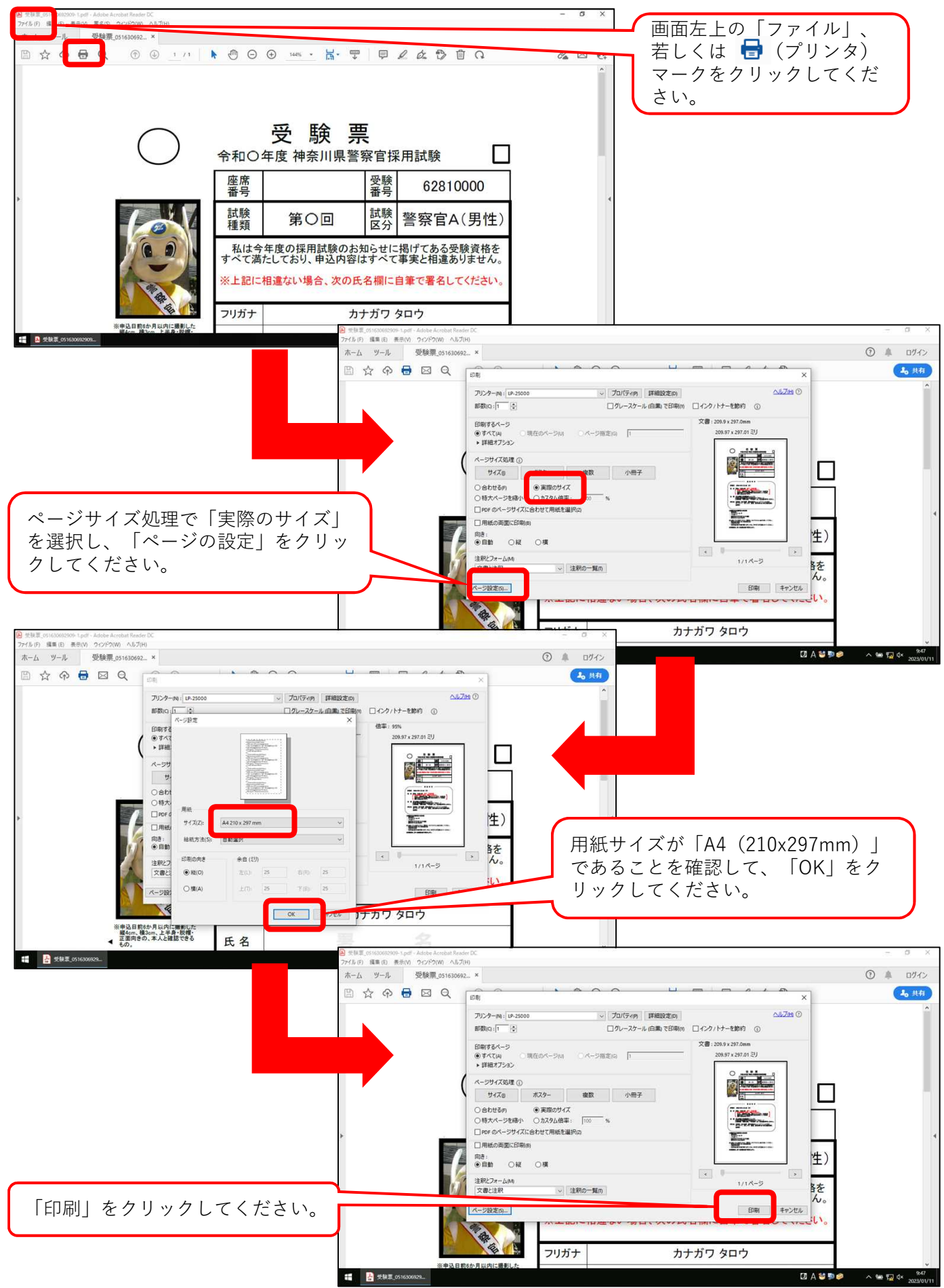

受験票を印刷します。

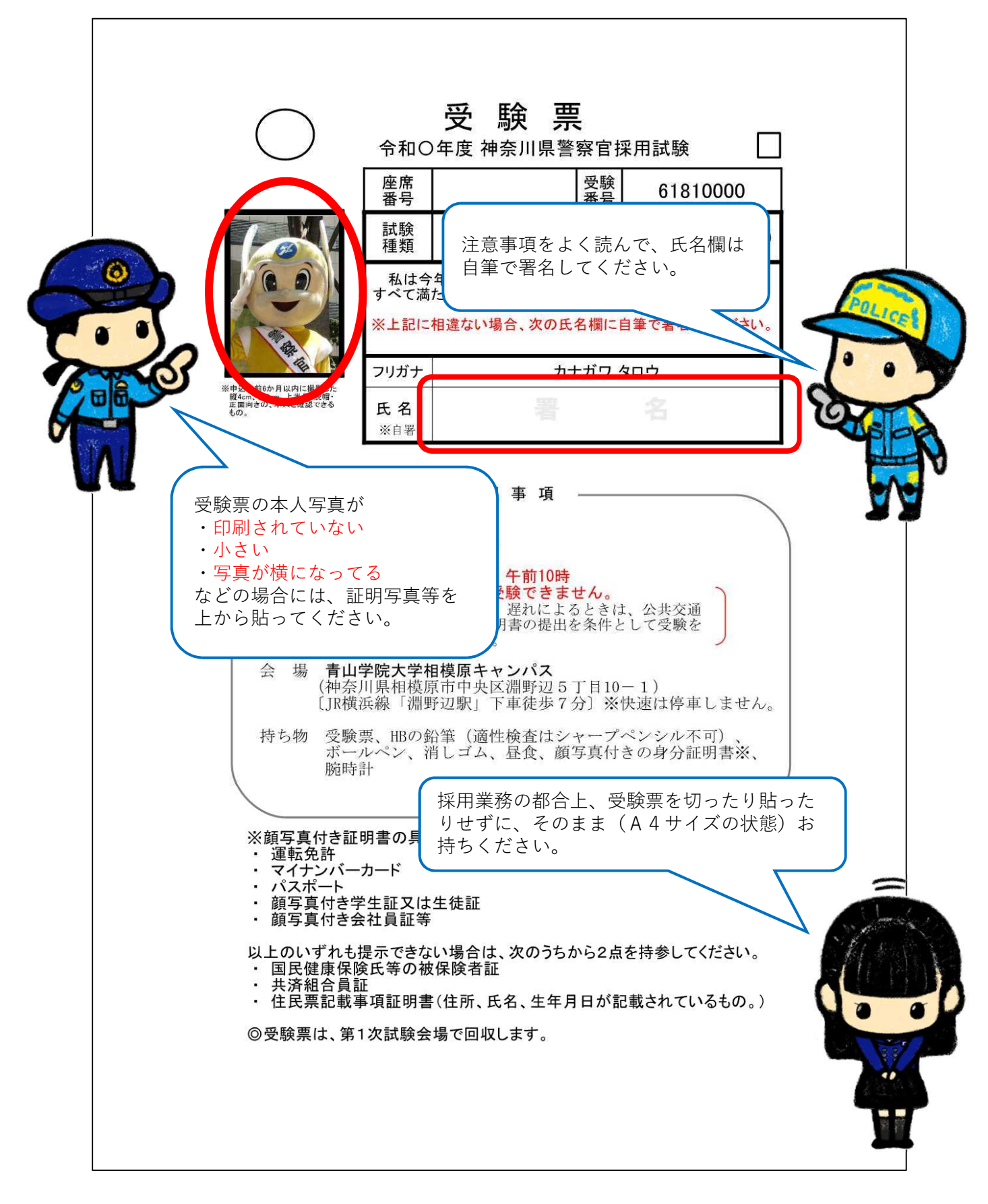